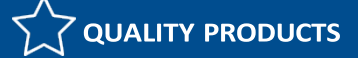

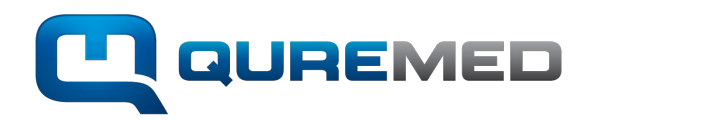

## Quick Quote Guide

## New Quick Quote feature is available to all logged in customers using our preferred online ordering platform.

To access the quick quote feature, follow the steps below. You will now be able to create instant quotes directly from the QureMed website, rename quote, save quotes, and download PDF copies. Please note our high value and high specification products like ALS Defibrillators will still need to be quoted separately due to the complexity of the products. These products will have the button "Add to Quote" and will be emailed through to our QM team.

Step 1. Log into your QureMed account by visiting <u>www.quremed.com</u> and clicking the "my account" icon & sign in.

Step 2. Once you are logged into your account you will have access to the "My Account" page and once you start creating quotes your saved quotes will start appearing here.

| My Account                 |                    |                        |                    |
|----------------------------|--------------------|------------------------|--------------------|
| ORDER HISTORY SAVED QUOTES | 5                  |                        |                    |
| Saved quotes               | Nuclear days days  | 0.00                   |                    |
| Quote name                 | Number of products | Quote Price            |                    |
| Quote 21/03/2023           | 2                  | \$1,188.49<br>inc. GST | View / Edit Delete |
| Test Quote 14/03/2023      | 1                  | \$2,376.98<br>inc. GST | View / Edit Delete |
| 21.03.2023                 | 1                  | \$2,887.50<br>inc. GST | View / Edit Delete |

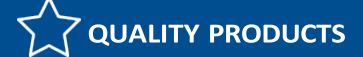

Step 3. To create a new quote, scroll through the categories or search for products and click the "Quick Quote" button to add items to your quick quote cart. New icon for quote list is on the top right between "My Account" & the "Cart".

| Home > Analgesics                                                       | _        |
|-------------------------------------------------------------------------|----------|
| Analgesics                                                              | <u> </u> |
| This Content is Restricted for Approved Poison Permit Holders Only      |          |
|                                                                         |          |
|                                                                         |          |
|                                                                         |          |
|                                                                         |          |
|                                                                         |          |
|                                                                         |          |
|                                                                         |          |
|                                                                         |          |
|                                                                         |          |
| _                                                                       |          |
|                                                                         |          |
| Anagraine Tablet Pkt 8 - S3 Aspirin 300mg PKT 60 - S2   \$10.21 \$10.18 |          |
| inc. GST inc. GST                                                       |          |
|                                                                         |          |
| <u>היש</u>                                                              |          |

Step 4. Once you have added everything to your quote cart you have the option to remove items, change qty, save & name your quote and then create a PDF copy OR add the items to your cart. Click the Quote icon to view the below page.

| Quick Quote Cart |                                                                              |                                                       |                                     |                 |                        |                                    |
|------------------|------------------------------------------------------------------------------|-------------------------------------------------------|-------------------------------------|-----------------|------------------------|------------------------------------|
| luct             |                                                                              | SKU                                                   | Price                               | Quantity        | Total                  |                                    |
|                  | Anagraine Tablet Pkt 8 - S3                                                  | MEDV281654                                            | \$10.21<br>inc. GST                 | - 1 +<br>Remove | \$10.21<br>inc. GST    |                                    |
|                  | Aspirin 300mg PKT 60 - S2                                                    | MEDV597139                                            | \$10.18<br>inc. GST                 | - 1 +           | \$10.18<br>inc. GST    |                                    |
| 150              | ZOLL AED Plus Semi Automatic                                                 | ZOL202000001020130                                    | \$2,887.50<br>inc.GST               | - 1 +<br>Remove | \$2,887.50<br>inc. GST |                                    |
| "Ad<br>che       | d items to Cart" will move your e<br>ckout.<br>wnload PDF Quote" Downloads a | entire quote into your can<br>a copy of the quote and | rt so you can th<br>assigned a unic | nen             | Subtotal<br>Add Item   | \$2,907.89<br>inc. GS<br>s To Cart |
| quo<br>"Sou      | te # for you to reference. Save y                                            | your quote before compl                               | eting this step!                    |                 | Download F             | PDF Quote                          |
| cop              | y complete this step to save you                                             | r account details on the                              | quote.                              |                 | Save 0                 | Quote                              |

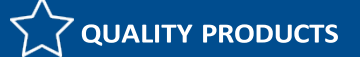

Step 5. Save Quote Option – Name you quote with either a date or reference for you to identify your quotes and click save. This will clear the items from your quote list and then save your quote in your "My Account" section.

| Save quot                | e ×                |                        |                    |
|--------------------------|--------------------|------------------------|--------------------|
| Quote Name:              |                    |                        |                    |
| New Quote 13.04.2023     |                    |                        |                    |
| Save                     |                    |                        |                    |
|                          | /                  |                        |                    |
| My Account Сосоит        |                    |                        |                    |
|                          |                    |                        |                    |
| ORDER HISTORY SAVED QUOT | ES                 |                        |                    |
| Saved quotes             |                    |                        |                    |
| Quote name               | Number of products | Quote Price            |                    |
| Quote 21/03/2023         | 2                  | \$1,188.49<br>inc. GST | View / Edit Delete |
| Test Quote 14/03/2023    | 1                  | \$2,376.98<br>inc. GST | View / Edit Delete |
| New Quote 13.04.2023     | 3                  | \$2,907.89<br>inc. GST | View / Edit Delete |
|                          |                    |                        |                    |

## Step 6. To Save & Download the Quote as a PDF click "View/Edit" and then select the "Download PDF Quote".

| iote Name:<br>New Quote 13.04.2023 |                   |                        |                 |                        |            |
|------------------------------------|-------------------|------------------------|-----------------|------------------------|------------|
| oduct                              | SKU               | Price                  | Quantity        | Total                  |            |
| Anagraine Tablet Pkt 8 - S3        | MEDV281654        | \$10.21<br>inc. GST    | - 1 +<br>Remove | \$10.21<br>inc. GST    |            |
| Aspirin 300mg PKT 60 - S2          | MEDV597139        | \$10.18<br>inc. GST    | - 1 +<br>Remove | \$10.18<br>inc. GST    |            |
| ZOLL AED Plus Semi Automatic       | ZOL20200001020130 | \$2,887.50<br>inc. GST | Remove          | \$2,887.50<br>inc. GST |            |
|                                    |                   |                        | Sub             | ototal                 | \$2,907.89 |
|                                    |                   |                        |                 | Add Items To (         | Cart       |
|                                    |                   |                        |                 | Save Quote Cha         | anges      |
|                                    |                   |                        |                 | Download PDF (         | Quote      |
|                                    |                   |                        |                 | Delete                 | 4          |

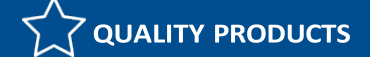

Step 7. Once you click "Download PDF Quote" your quote will download. These quotes are valid for 30 days and does not include shipping and delivery charges. These will need to be quoted separately. Unique quote number & quote name will be referenced on the quote, along with your account and company details.

|                                                                                                    |                                                                                                    | QureMe<br>ABN 52 15                           | d Pty Ltd<br>8 634 023                   | A: 38 Hector Street West<br>Osborne Park<br>WA 6017 | Tel: 1300 787 379<br>Fax: (08) 9470 3647<br>admin@quremed.com |  |
|----------------------------------------------------------------------------------------------------|----------------------------------------------------------------------------------------------------|-----------------------------------------------|------------------------------------------|-----------------------------------------------------|---------------------------------------------------------------|--|
| Quotation                                                                                                    |                                                                                                    |                                               | _                                        |                                                     |                                                               |  |
| New Quote 13.04.2023<br>As of. Apr 13, 2023 6:56 AM<br>Quote No: 204                                                  | To:<br>Jennifer Lawson<br>QUREMED TEST COMPANY<br>38 Hector Street W<br>Osborne Park WA 6017<br>Australia | Att<br>Jennifer Lawson<br>Jiawson@quremed.com |                                          |                                                     |                                                               |  |
| PRODUCT                                                                                                    |                                                                                                    | SKU                                           | PRICE                                    | QUATITY                                             | TOTAL                                                         |  |
| Anagraine Tablet Pkt 8                                                                                                | - S3                                                                                                    | MEDV281654                                    | \$10.21<br>Inc. GST                      | 1                                                   | \$10.21<br>inc. GST                                           |  |
| Aspirin 300mg PKT 60 -                                                                                                | S2                                                                                                    | MEDV597139                                    | \$10.18<br>Inc. GST                      | 1                                                   | \$10.18<br>Inc. GST                                           |  |
| ZOLL AED Plus Semi A                                                                                                  | utomatic                                                                                                  | ZOL202000001020                               | 0130 <mark>\$2,887.50</mark><br>Inc. GST | 1                                                   | \$2,887.50<br>Inc. GST                                        |  |
|                                                                                                    |                                                                                                    |                                               |                                          | Total                                               | \$2,907.89<br>Inc. GST                                        |  |
| Quote DOES NOT INCLUDE shipping                                                                                       | ig & delivery charges.                                                                                    |                                               |                                          |                                                     |                                                               |  |
| Quotes are valid for 30 days from da<br>This Quotation is prepared solely for<br>content or costing of this document. | te of quote<br>the persons listed on this document an                                                     | d, except as required by law, shall n         | ot disclose or be allow                  | ed to disclose either directly or indi              | rectly in any manner whatsoever the                           |  |

Step 8. The QureMed team will be able to look up your quotes referencing the unique quote #.

Step 9. If you have added items to your cart and then wish to save it as a quote instead you can do this by clicking the "cart icon" and selecting the "Save Cart & Generate Quote" button to the left of the "Checkout". You will have the option to name your quote at this stage and it will instantly download a PDF copy.

| Special instructions                                       |      |           | Save quote                  | × | ed at check |
|------------------------------------------------------------|------|-----------|-----------------------------|---|-------------|
|                                                            | 10   | Quote Nar | me:                         |   |             |
|                                                            |      | New Clin  | iic Set Up Quote 13.04.2023 | ] |             |
| SAVE CART & GENERATE QUOTE                                 | py.  |           | Save                        |   |             |
| ickly save your quotes with the option to gradete a PDF of | opy. |           | Jm                          | • |             |